**Paso 1.-** Para realizar el pago de la provisión de fondos, siendo el titular PERSONA FÍSICA, acceder a su banca online, seleccionar PAGOS Y DONACIONES en la parte izquierda de la pantalla, luego seleccionar PAGO A TRAVÉS DE BUSCADOR DE EMISORA, que se encuentra dentro de PAGOS.

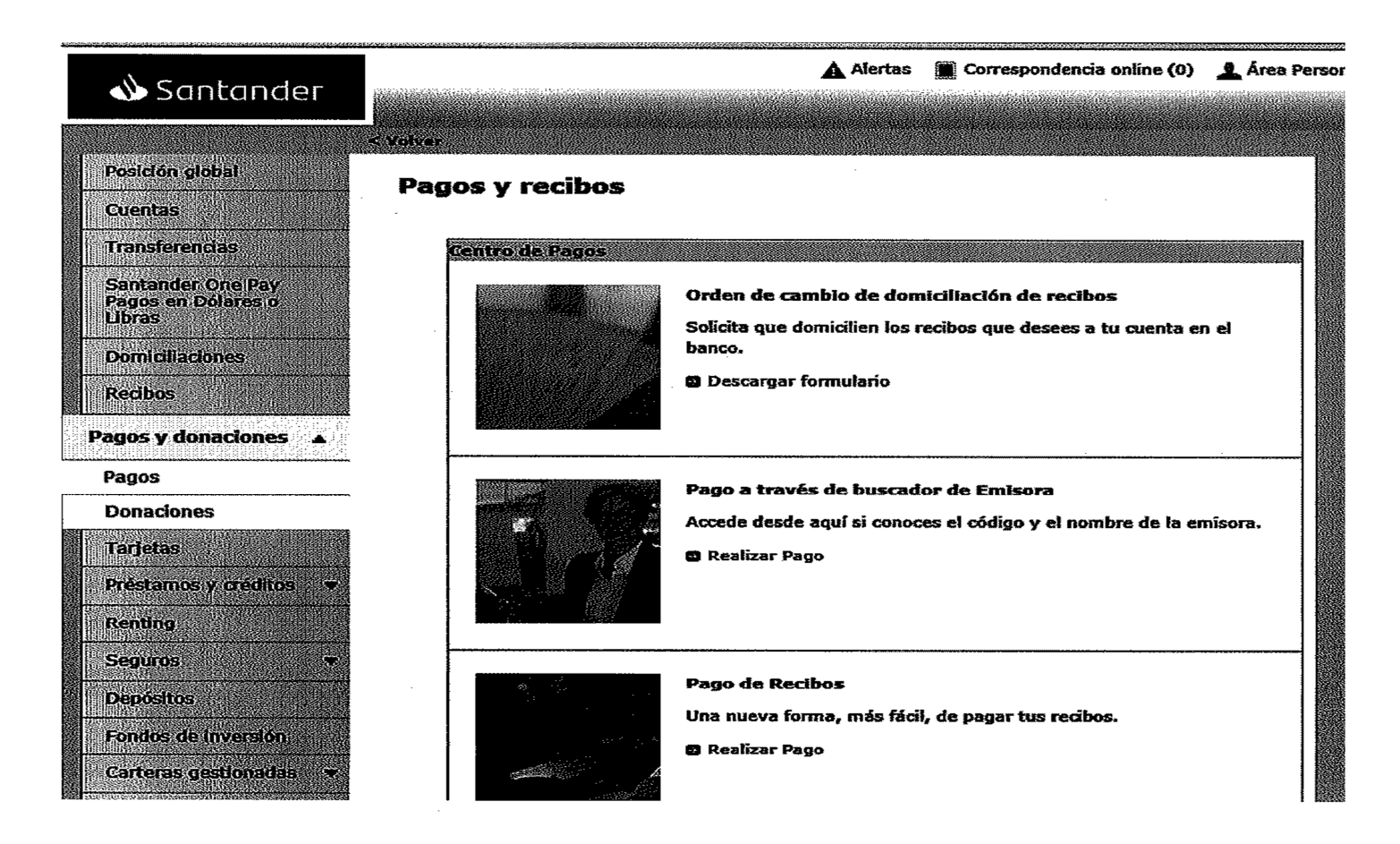

# a.- CÓDIGO 9772716 y BUSCAR o

|                                                  |                   |            | Alertas    | Correspondencia online (0) | 🔔 Área Persona |
|--------------------------------------------------|-------------------|------------|------------|----------------------------|----------------|
| Schuander                                        |                   |            |            |                            |                |
|                                                  | -                 |            |            | 100 STOP                   |                |
| Posicioni global                                 | Pagos             |            | 5772       |                            |                |
| Cuentas                                          | Susqueda de entid | ad emisora | a. – t – 1 |                            |                |
| Transferencias                                   | Coaigo:           | <b>_</b>   | Nombre:    |                            |                |
| Santander One Pay<br>Pagos en Dólares o<br>Ubras | >Borrar           |            |            | E                          | Buscar <       |
| Domidilaciones                                   |                   |            |            |                            |                |
| Redbos                                           |                   |            |            |                            |                |
| Pagos y donaciones 🔺                             |                   |            |            |                            |                |
| Pagos                                            |                   |            |            |                            |                |
| Donaciones                                       |                   |            |            |                            |                |
| Tarjetas                                         |                   |            |            |                            |                |
| Préstamos y créditos 🔹                           |                   |            |            |                            |                |
| Renting                                          |                   |            |            |                            |                |
| Seguros 👻                                        |                   |            |            | ,                          |                |
| Depósitos                                        |                   |            |            |                            |                |
| Fondos de Inversión                              |                   |            |            |                            |                |
| Carteras gestionadas 🛛 👻                         |                   |            |            |                            |                |
| Planes de pensiones                              |                   |            |            |                            |                |
| SO:FIA (Santander                                |                   |            |            |                            |                |

| A Santander                                       | z konstanta interita interitational de la constanta de la constanta de la constanta de la constanta de la const |               | 🛕 Alertas 🏾 🏔 | Correspondencia online (0)                                                                                           | Area P        |
|---------------------------------------------------|----------------------------------------------------------------------------------------------------|---------------|---------------|----------------------------------------------------------------------------------------------------|---------------|
| - Sentenneer                                      |                                                                                                    | dia di Kanada |               |                                                                                                    | electronic de |
| Posición global                                   | Pagos                                                                                                    |               |               |                                                                                                    |               |
| Cuentas                                           | Búsqueda de entidad en                                                                                          | ilsora        | <u></u>       |                                                                                                    |               |
| Transferencias                                    | Código: 9772716                                                                                                 | <u> </u>      | Nombre:       |                                                                                                    | NEGOTION      |
| Santarder One Pay<br>Pagos en Dólares o<br>Libras | >Borrar                                                                                                    |               |               | T<br>Andreas and a second second second second second second second second second second second second second second | 3uscar≮       |
| Domicillaciones<br>Recibios                       |                                                                                                    |               |               |                                                                                                    | •             |
| Pagos y donaciones 🔺                              |                                                                                                    |               |               |                                                                                                    |               |
| Pagos                                             |                                                                                                    |               |               |                                                                                                    |               |
| Donaciones                                        |                                                                                                    |               |               |                                                                                                    |               |
| Tarjetas                                          |                                                                                                    |               |               |                                                                                                    |               |
| Préstamos y créditos 🛛 🔻                          |                                                                                                    |               |               |                                                                                                    |               |
| Renting                                           |                                                                                                    |               |               |                                                                                                    |               |
| Seguros *                                         |                                                                                                    |               |               |                                                                                                    |               |
| Depósitos                                         |                                                                                                    |               |               |                                                                                                    |               |
| Fondos de inversión                               |                                                                                                    |               |               |                                                                                                    |               |
| Carteras gestionadas 🔫                            |                                                                                                    |               |               |                                                                                                    |               |
| Planes de pensiones                               |                                                                                                    |               |               |                                                                                                    |               |
| SO:ELA (Santander<br>Bróker)                      |                                                                                                    |               |               | and and a start and a start and a start and a start and a start and a start and a start and a start and a start      |               |

#### Posición global Pagos Busqueda de entidad emisora Cuentas Código: Nombre: Transferencias Santander One Pay Pagos en Dólares o Ubras >Borrar Emisoras con pagos vigentes - Seleccione una entidad. Domidilaciones Lista de entidades Código emisora Valencia - Registro Mercantil 9772716 Recibos ---\_\_\_ ----Pagos y donaciones 4

Buscar <

#### Pagos

### Donaciones

| 8.68        |                                                                                                    |
|-------------|----------------------------------------------------------------------------------------------------|
| 200         |                                                                                                    |
| 988-        |                                                                                                    |
| 1202        |                                                                                                    |
|             |                                                                                                    |
| 1993        |                                                                                                    |
| 533         |                                                                                                    |
| 252         |                                                                                                    |
| 365         |                                                                                                    |
| 22.5        |                                                                                                    |
| 1333        | The second second second second second second second second second second second second second second second s                                                                                                    |
| 253         | EPUD SITUAT 230 SAFT SARAS SISTERARY AND A STATUS SAFT A DESCRIPTION OF A STATUS                                                                                                    |
|             |                                                                                                    |
| 1888        | Doption                                                                                                    |
|             | in including                                                                                                    |
| 553         |                                                                                                    |
| 333. I      |                                                                                                    |
| 100         |                                                                                                    |
|             |                                                                                                    |
| 3351        |                                                                                                    |
| 2012        |                                                                                                    |
|             |                                                                                                    |
| 10.262      |                                                                                                    |
| 1423        | A CONTRACTOR OF A CONTRACT OF A CONTRACT                                                                                                    |
| 2003        |                                                                                                    |
| 633         |                                                                                                    |
| 233         |                                                                                                    |
| 58 E        |                                                                                                    |
| 5.5         | 10.035400-55600-555                                                                                                    |
|             |                                                                                                    |
| 22.5        | Enorog dom bereine                                                                                                    |
| 3.00        |                                                                                                    |
| 1995        |                                                                                                    |
| 2275        | Providence of Automatical States and a second second s                                                                                                    |
| 683         |                                                                                                    |
| 899 F       |                                                                                                    |
|             |                                                                                                    |
| 200         |                                                                                                    |
|             |                                                                                                    |
| 1.5         |                                                                                                    |
| 63 CC       | the second state of the second state of the se |
| 100         |                                                                                                    |
|             |                                                                                                    |
| 22.51       |                                                                                                    |
| 2231        | CONTRACTOR CONTRACTOR                                                                                                    |
| Cé si       |                                                                                                    |
| 592 A       |                                                                                                    |
| 261         |                                                                                                    |
| 330 A .     | Sitistani sala kana kana kana kana kana kana kana k                                                                                                    |
|             |                                                                                                    |
| <b>a</b> 21 | DIORCI                                                                                                    |
| 233         |                                                                                                    |
| 0.5         | International second second                                                                                                    |
| 22.22       |                                                                                                    |
| 56 S.       |                                                                                                    |
| 128         | Sucement to ville                                                                                                    |
| 5824        |                                                                                                    |
| 281         | Hittel And And And And And And And And And And                                                                                                    |
| 22.51       | CONTRACTOR AND ADDRESS OF ADDRESS ADDRESS ADDRE                                                                                                    |
| 215         |                                                                                                    |
| a ste       | TONE                                                                                                    |
| 5223        | HINTAINS ACCORDING TO A STATE OF A STATE OF A STATE OF A STATE OF A STATE OF A STATE OF A STATE OF A STATE OF A                                                                                                    |

| Santander                | 🛕 Alertas 🛛 📓 Correspondencia online (0) | Area Person: |
|--------------------------|------------------------------------------|--------------|
| Sundinder                |                                          |              |
| Posición ciobal          | - Pagos                                  |              |
| Cuentas                  | ····Búsqueda de entidad emisora          |              |
| Transferenciaes          | Código: Nombre: VALENCIA                 |              |
| Santander One Pay        | ≥BorrarB                                 | uscar.€      |
| Libras                   |                                          |              |
| Domiciliaciones          |                                          |              |
| Recibos                  |                                          |              |
| Pagos y donaciones 🔺     |                                          |              |
| Pagos                    |                                          |              |
| Donaciones               |                                          |              |
| Tarjebas                 |                                          |              |
| Préstamos y créditos 🛛 💌 |                                          |              |
| Renting                  | ·                                        |              |
| Seguros                  |                                          |              |
| Depásitos                |                                          |              |
| Fondos da Inversión      |                                          |              |
| Carteras gestionadas 🔻   |                                          |              |
| Hanes de pensiones       |                                          |              |
| Broker)                  |                                          |              |

## Seleccionamos Valencia-Registro Mercantil

IRPF

| Posición global          | Pagos                       |                   |              |         |          |
|--------------------------|-----------------------------|-------------------|--------------|---------|----------|
| Transferencias           | Código:                     |                   | Nombre:      |         |          |
| Santander One Pay        | >Вогтаг                     |                   |              |         | Buscar < |
| Libras                   | Emisoras con pagos vig      | entes Seleccione. | una entidad. |         |          |
| Domicillaciones          | Valencia - Registro Mercant | 1                 |              | 9772716 | emisore  |
| RECIDES                  | Valencia Cam.com. Ind Y N   | avegacion         |              | 4673002 | <u>.</u> |
| agos y conaciones 🔺      | č<br>č                      |                   |              |         |          |
| Donaciones               |                             |                   |              |         |          |
| Tarjetas                 |                             |                   |              | ·       |          |
| Préstamos y créditos 🔹 👻 |                             |                   |              |         |          |
| Renting                  |                             |                   |              |         |          |
| Seguros 👻                |                             |                   |              |         |          |
| Depósitos                |                             |                   |              |         |          |
| Fondos de Inversión      |                             |                   |              |         |          |
| Carteras gestionadas 🛛 🔻 |                             |                   |              |         |          |
| Planes de pensiones      |                             |                   |              |         |          |
| UB1 Si                   |                             |                   |              |         |          |

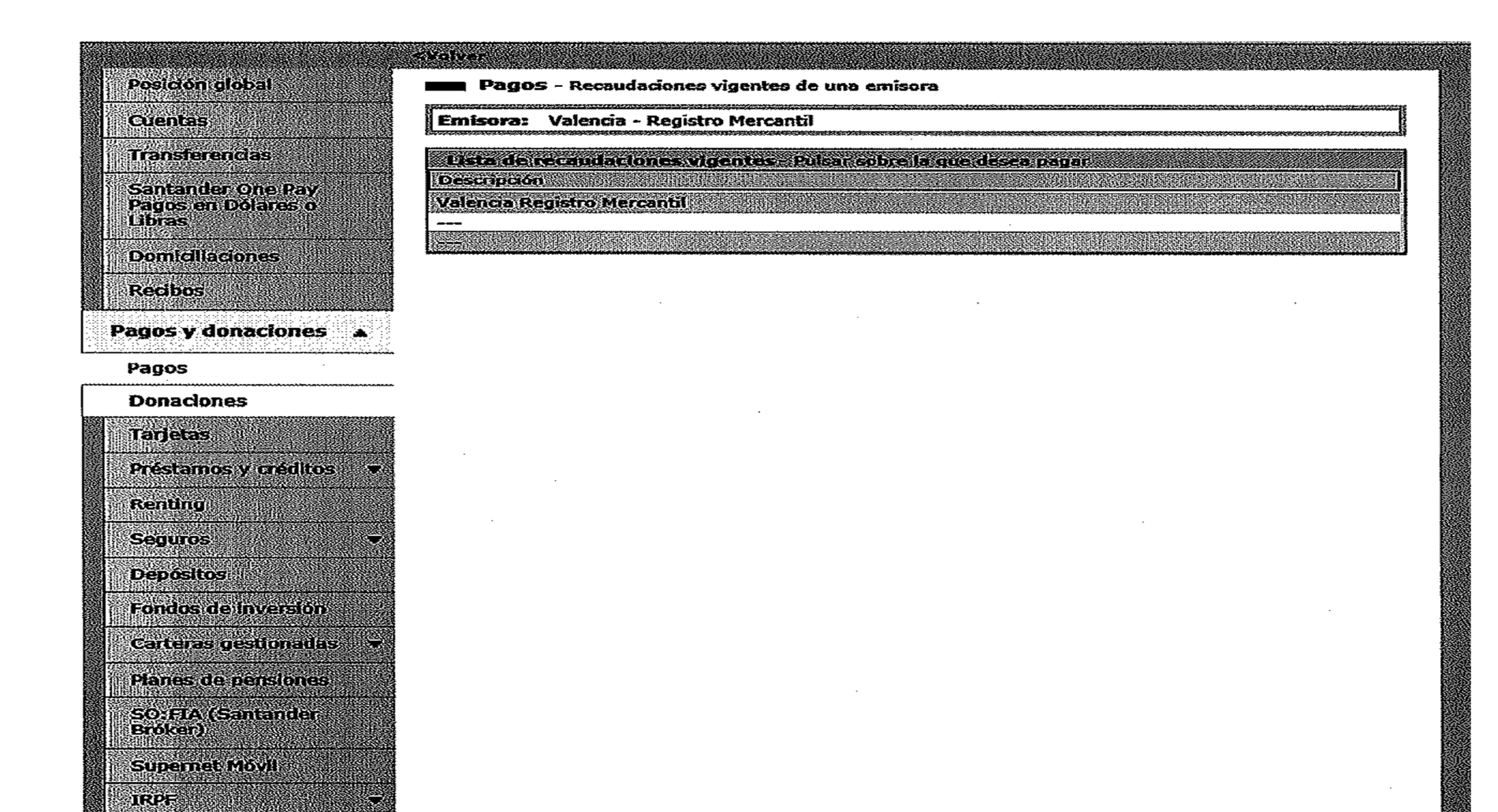

**Paso 3.-** Seleccionar la cuenta de pago e introducir los datos del pago:

IMPORTE : 150REFERENCIA : 0000025163385IDENTIFICACION : 270317EMISORA : 97727168001

| Posición global              | Pagos - Orden de pago                                                              |
|------------------------------|------------------------------------------------------------------------------------|
| Cuentas                      | Entidad: Valencia - Registro Mercantil<br>Recaudación: Valencia Registro Mercantil |
| Transferencias               | Cuentas del clienta - Seleccione una cuenta alla que se cargará el pago.           |
| Pagos en Dólares o<br>Libras | Descripción Saldo                                                                  |
| Domiciliaciones              |                                                                                    |
| Recibos                      | Datos del pago - Complimente los siguentes datos y pulse Aceptar.                  |
| Pagos y donaciones 🔺         | Impartes 150 Euros                                                                 |
| Pagos                        | - Fecha de recaudación: 29-5-2018                                                  |
| Tarjetas                     | Domiciliar sucesívos pagos de VALENCIA - REGISTRO MERCANTIL en la cuenta           |
| Préstamos y créditos 📼       | Referencia 00000025163385 Identificacion 270317                                    |
| Renting                      | Emisora : 97727168001                                                              |
| Seguros •                    |                                                                                    |
| Fondos de Inversión          | Cancelar Aceptar                                                                   |
| Carteras gestionadas 🛛 🔻     |                                                                                    |
| Planes de hereloner          |                                                                                    |

**Paso 4.-** Si todo es correcto, ACEPTAR, PAGAR e IMPRIMIR RECIBO.